# 健康科学大学 「WEB個別相談会」 ~参加方法~

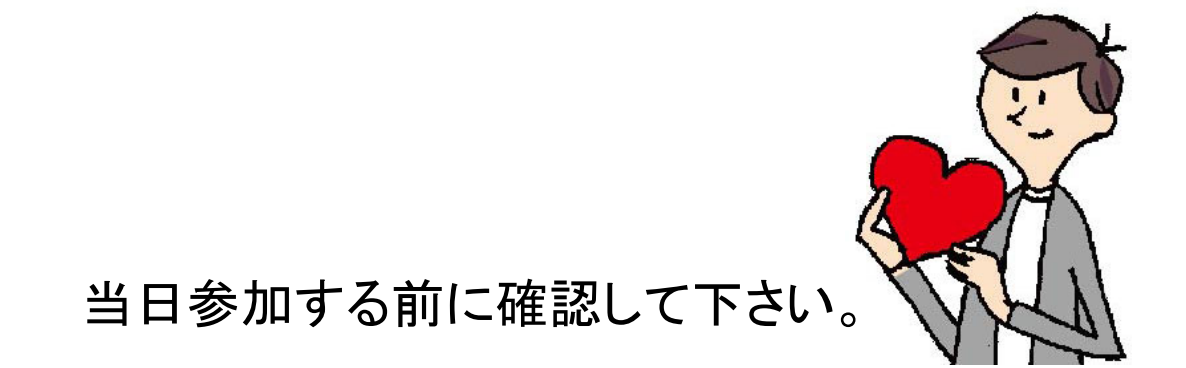

まず、アプリケーションをインストール

#### iPhone/iPadの場合

・App Storeにアクセス

## A

< 検索 ZOOM Cloud Meetings Zoom > 4 **科田田** 医语 Phone natant messogin <sup>\*</sup>λ∌ 2 (D)  $\odot$ 

「Zoom Cloud Meeting」を検索しインストール

#### Androidの場合

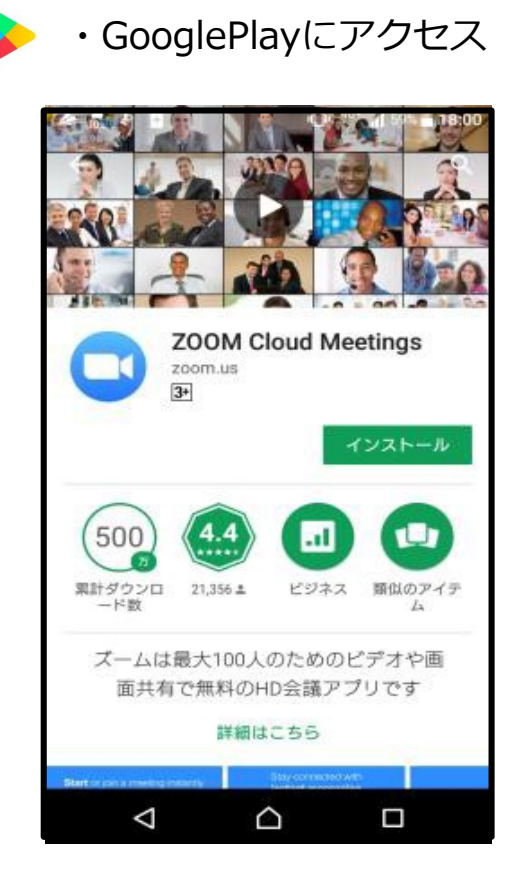

「Zoom Cloud Meeting」を検索しインストール

## WEB個別相談会への参加方法(1/6)

#### 申込後、届いたメールに記載してある「URL」をタッチしてください。

«メールの例»

| こんにちは。健康科学大学 入試広報課です。<br>この度は健康科学大学のWEB個別相談会へお申し込み<br>いただきありがとうございます。<br>日程のご連絡と詳細をお知らせいたします。              |        |
|----------------------------------------------------------------------------------------------------|--------|
| 日時: <u>7月18日(土) 〇時</u> ~<br>(WEB個別相談会は、一人当たり最大20分間で行い<br>ます。)                                              |        |
| スマートフォンで参加される場合は、無料専用アプリ<br>「ZOOM」を使用いたしますので<br>予め「ZOOM」のダウンロードをお願いいたします。<br>利用方法は添付されている資料を参考にしてくださ<br>い。 |        |
| PCで参加される場合は、専用アプリのダウンロードは<br>必要ありません。<br>*URLがクリックできない場合はURLをコピーし、ア<br>ドレスバーへ貼り付けてリンクへ移動してください。            | ここをタッチ |
| 以下のURLをクリックして、ZOOMミーティングに参<br>加してください。                                                                     |        |
| https://us04web.zoom.us/j/73040864152?<br>pwd=TkZVL3RGK1FRK215QVFCYzZybGNWQT09                             |        |
| ミーティングID: <u>730 4086 4152</u><br>パスワード: kenkoudai                                                         |        |

## WEB個別相談会への参加方法(2/6)

#### そのままお待ちください

| <b>∢</b> X−ル all 🔶 | 10:44           | 94%          |
|--------------------|-----------------|--------------|
|                    | マイミーティング        | 退出           |
| このミーテ<br>機していま     | ィングをホストが開始<br>す | するまで待        |
| ミーティング             | <b>ID</b> 78    | 86-6539-9818 |
| 時刻                 | 11:00 4         | 干前 日本標準時     |
| 日付                 |                 | 2020-04-15   |
| ホストの場合は、<br>ください   | サインインしてこの会議を    | 開始して         |
|                    | サインイン           |              |
|                    |                 |              |
|                    |                 |              |

## WEB個別相談会への参加方法(3/6)

#### 接続されると、以下のような画面がでてきますので、 「ビデオつきで参加」、もしくは「ビデオなしで参加」のどちらかをタッチしてください。

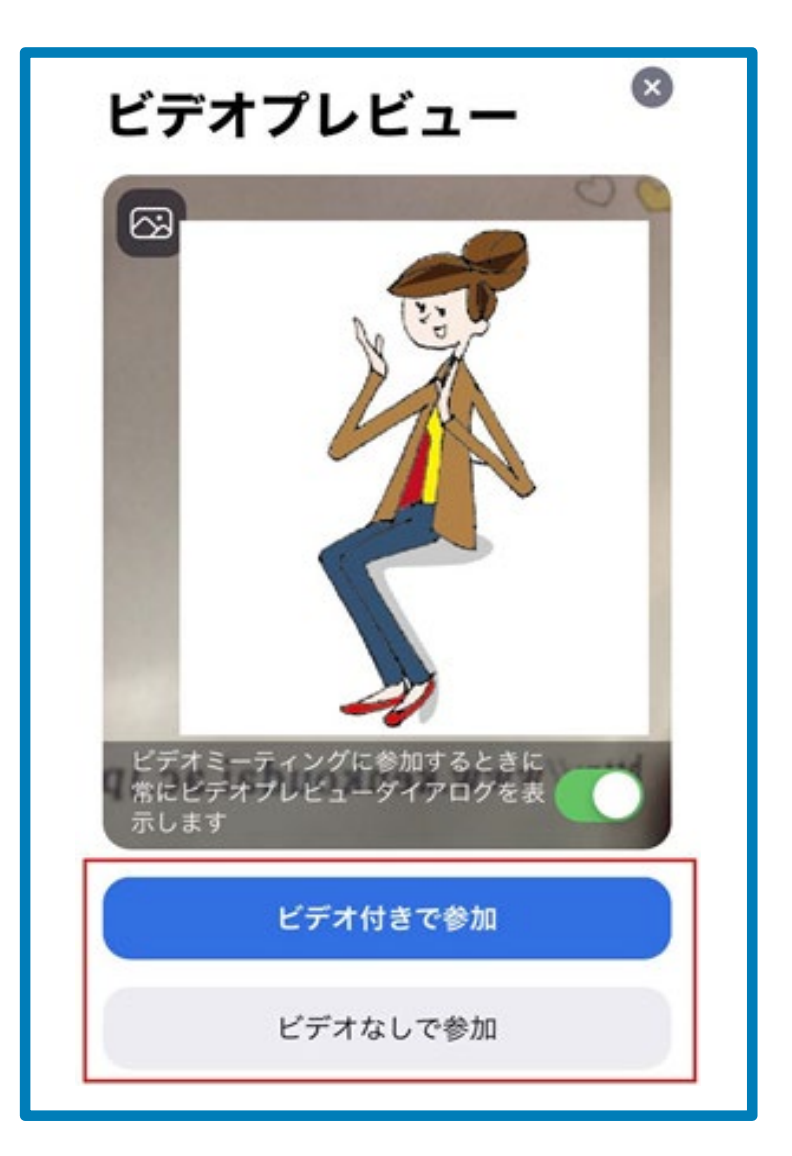

### WEB個別相談会への参加方法(4/6)

#### そのままお待ちください

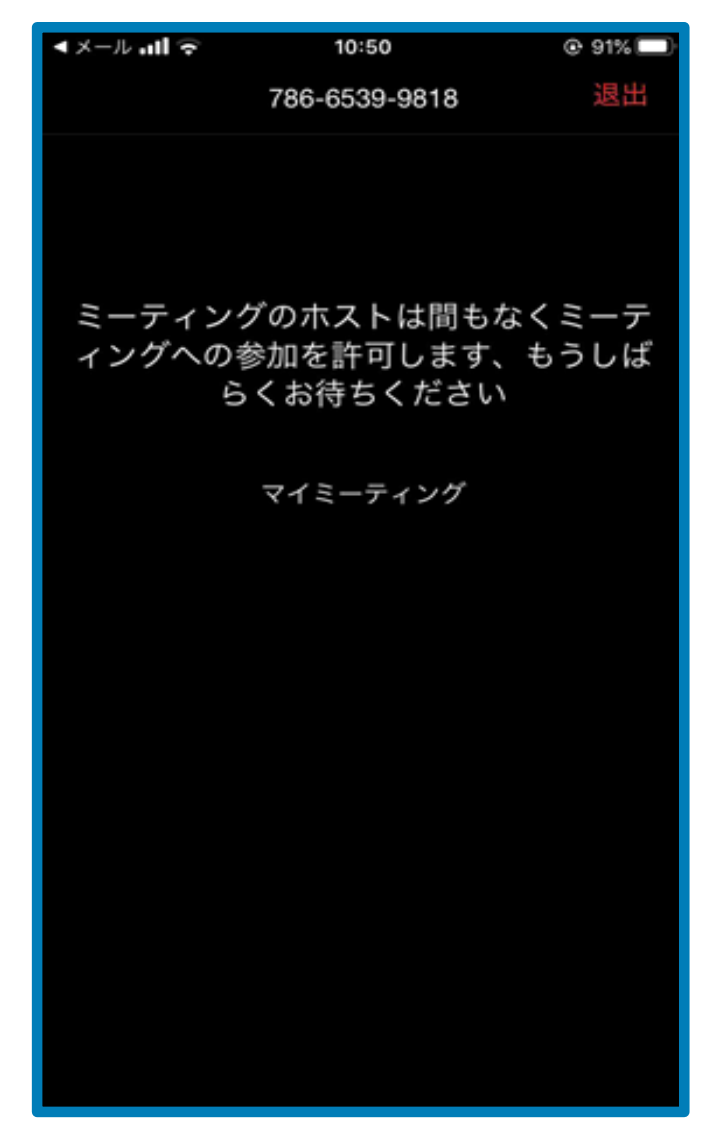

## WEB個別相談会への参加方法(5/6)

iPhone

#### 「インターネットを使用した通話」をタッチしてください。

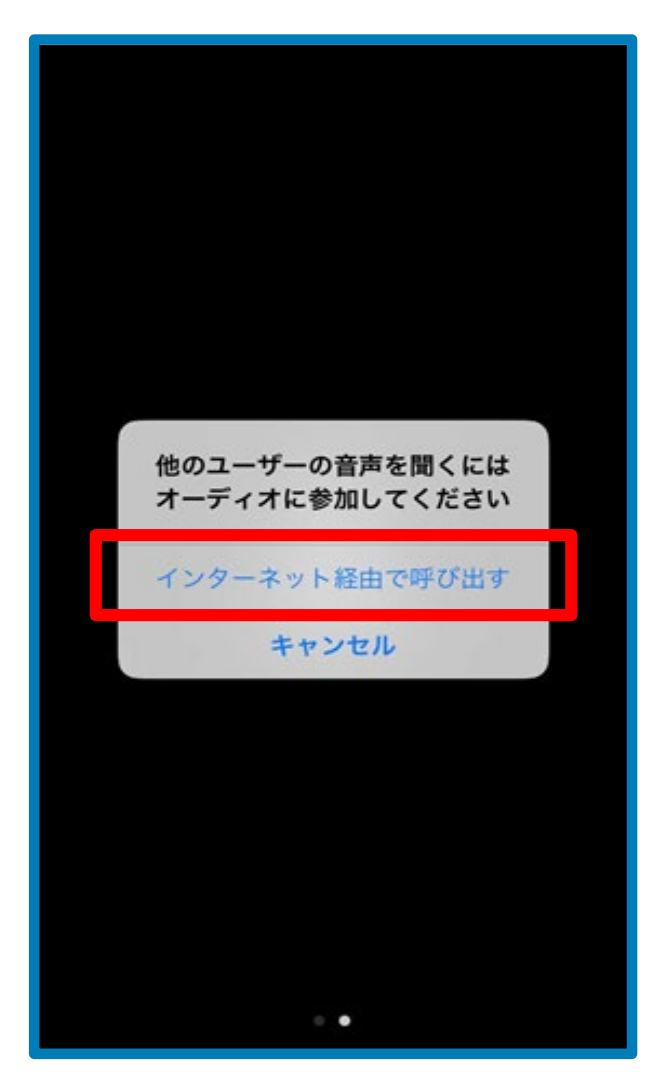

## WEB個別相談会への参加方法(6/6)

Android

## 「インターネット経由で呼び出す」 ②次に「Zoomに音声の録音を許可しますか?」の「許可」をタッチして下さい。

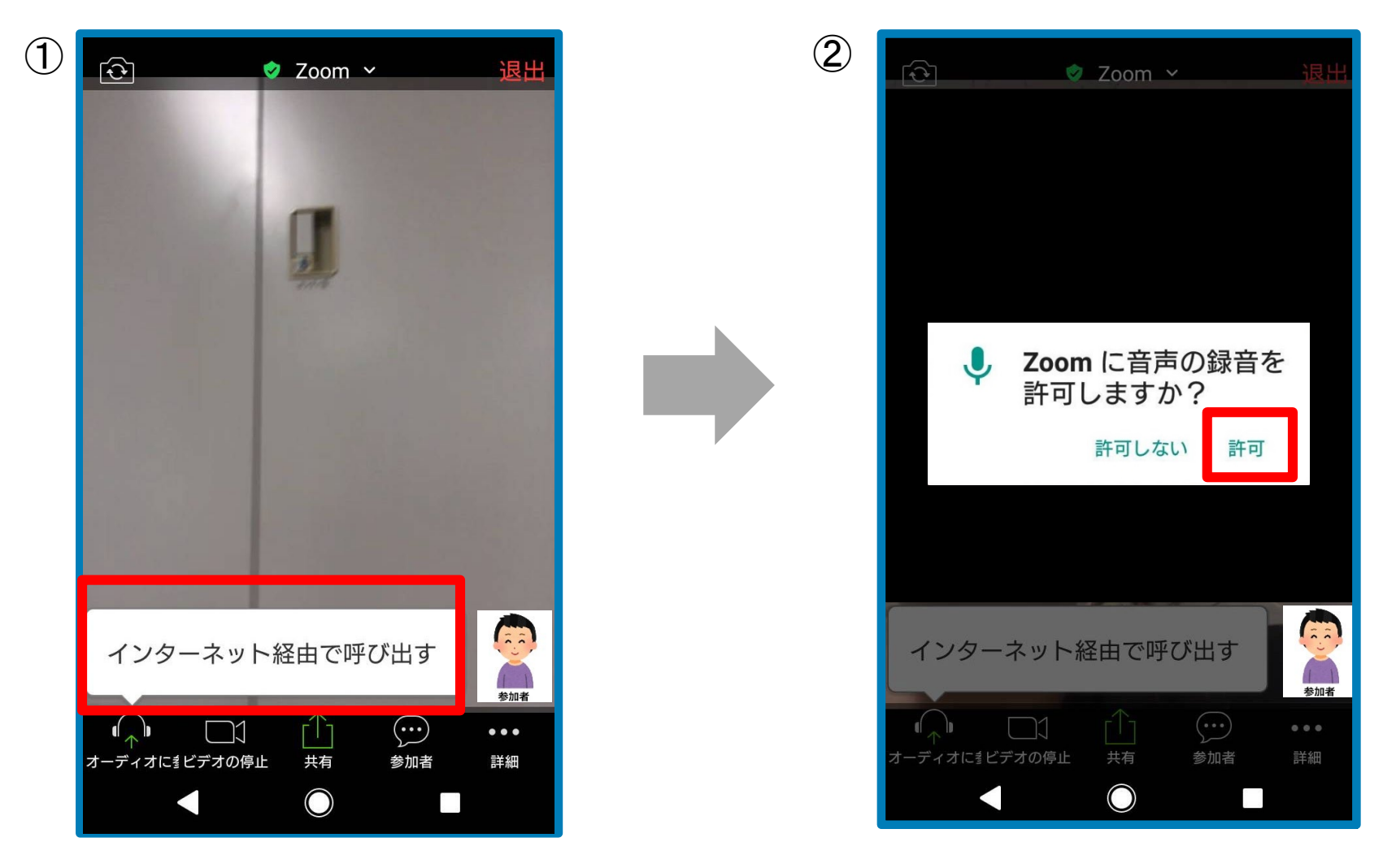

## 基本の画面操作

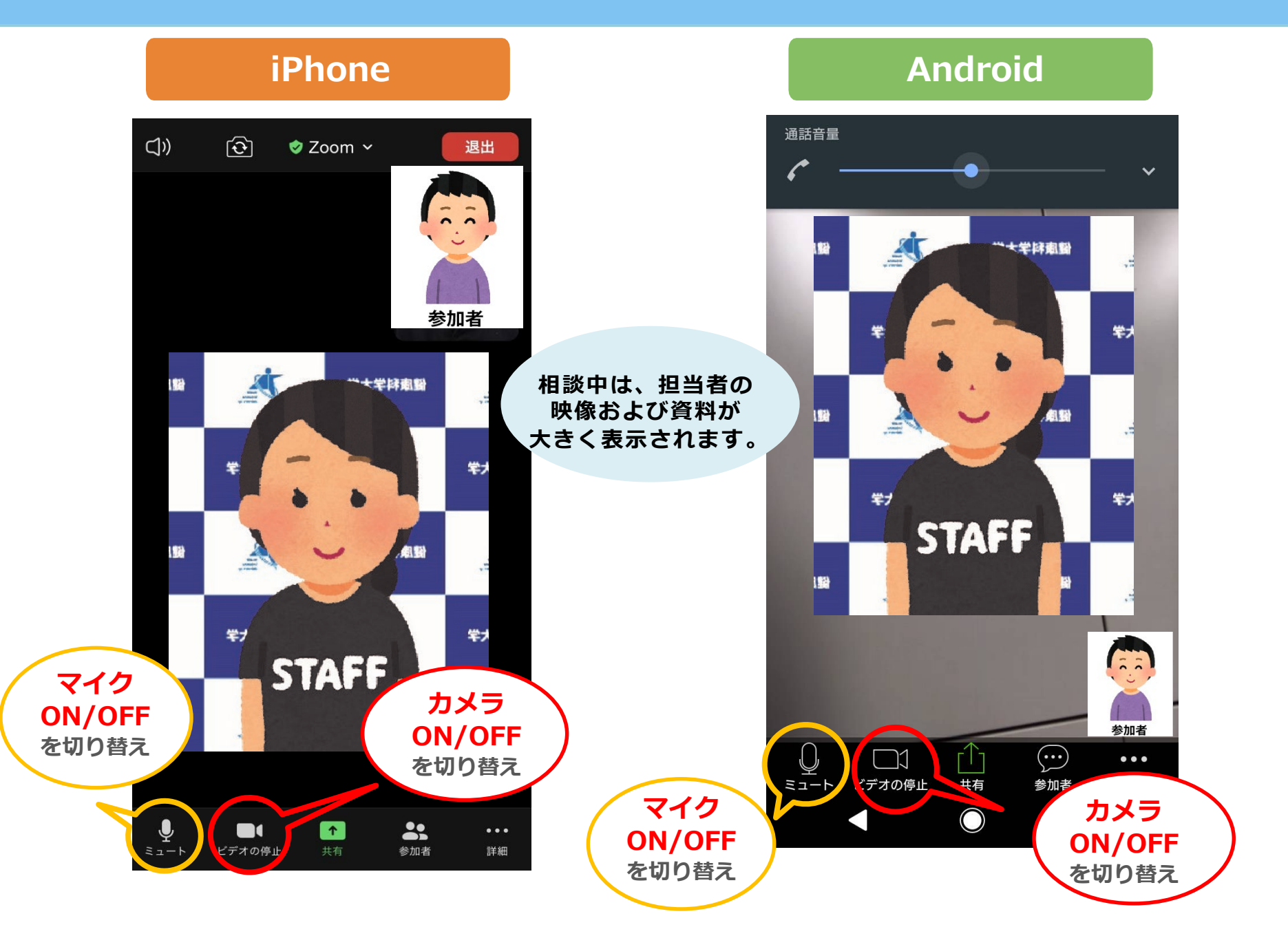

## 困ったときは

●音が聞こえない

・スマートフォン本体の音量設定を確認する(消音になっていないか、音量は適切か)

・Zoom上のマイク/スピーカーの設定を確認する

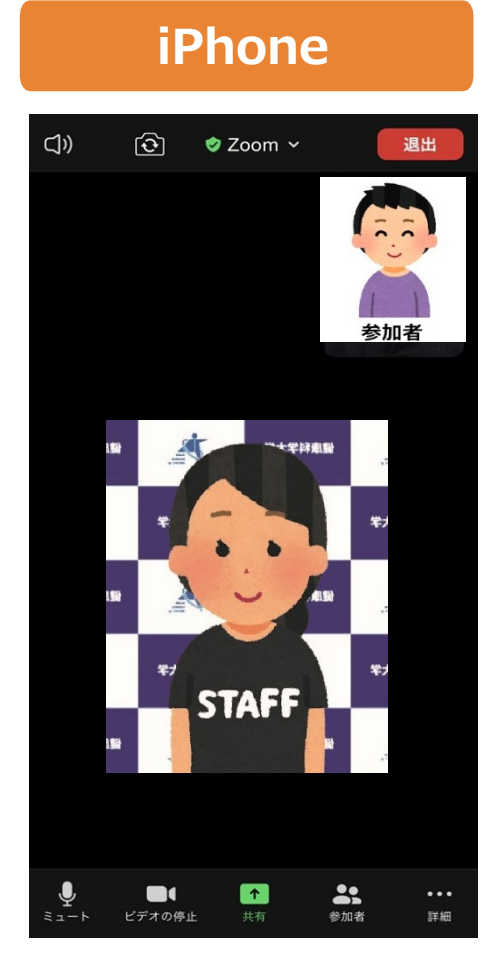

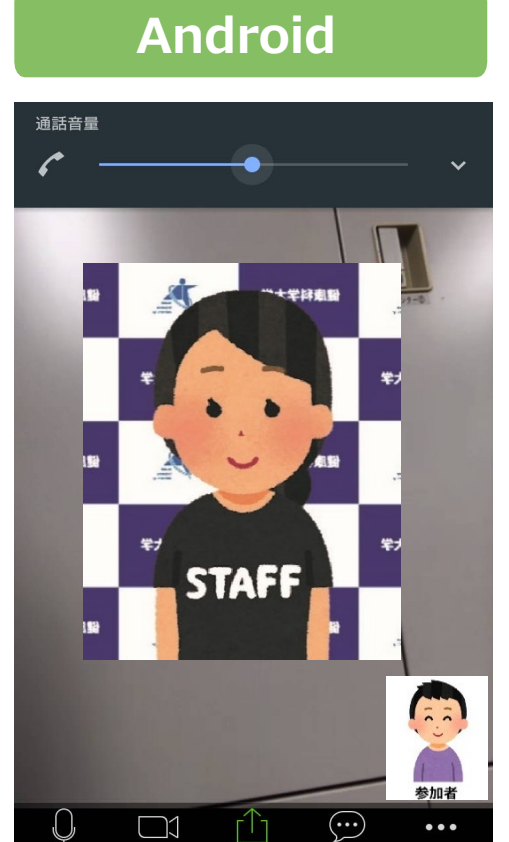

共有

 $\bigcirc$ 

参加者

詳細

ミュート

ビデオの停止